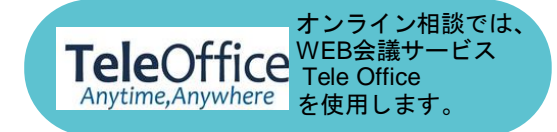

1ご予約申込み画面からご希望の日時を選択

| ①窓口名                                                                                            | ②希望日時を選択    |                    |                    |
|-------------------------------------------------------------------------------------------------|-------------|--------------------|--------------------|
|                                                                                                 | 6/19<br>(月) | O<br>09:00 ~ 09:50 | O<br>14:30 ~ 15:30 |
| ハローワーク職業相談予約サイト<br>このサイトは、ハローワークの職業相談を予約するサイトです。ご税用に関して<br>は、ハローワークの「実施通句」があるとスムーズです(なくても利用は句面で | 6/20<br>(火) | O<br>09:00 ~ 09:50 | O<br>14:30 ~ 15:30 |
| 3) 未構設設がお洗みの方は、実構着時をお手足のご事優の上、ご希望の相談窓<br>口を選択してください。<br>(パロージーク)<br>マンロの間の (1000)               | 6/21<br>(水) | O<br>09:00 ~ 09:50 | ⊙<br>14:30 ~ 15:30 |
| ハローワークの、 や見切が済みでないかけ、以下のサイトから家職者マイページ<br>を開設の上、家職作                                              | 6/22<br>(木) | O<br>09:00 ~ 09:50 | O<br>14:30 ~ 15:30 |
| tems://www.boke<br>d=CEAM02002030<br>プラザ福岡                                                      | 6/23<br>(金) | O<br>09:00 ~ 09:50 | O<br>14:30 ~ 15:30 |

2申込みフォームに必要事項を入力のうえ送信

| 氏名        | フリガナ    |
|-----------|---------|
| Emailアドレス | 电达委号    |
|           | ※ハイフンなし |
| 亦理量可      | 自由記入機   |
|           |         |

3ハローワークからの予約確認メールに 記載されたURLにアクセスし予約確定

4 ハローワークからの予約完了メールを受信

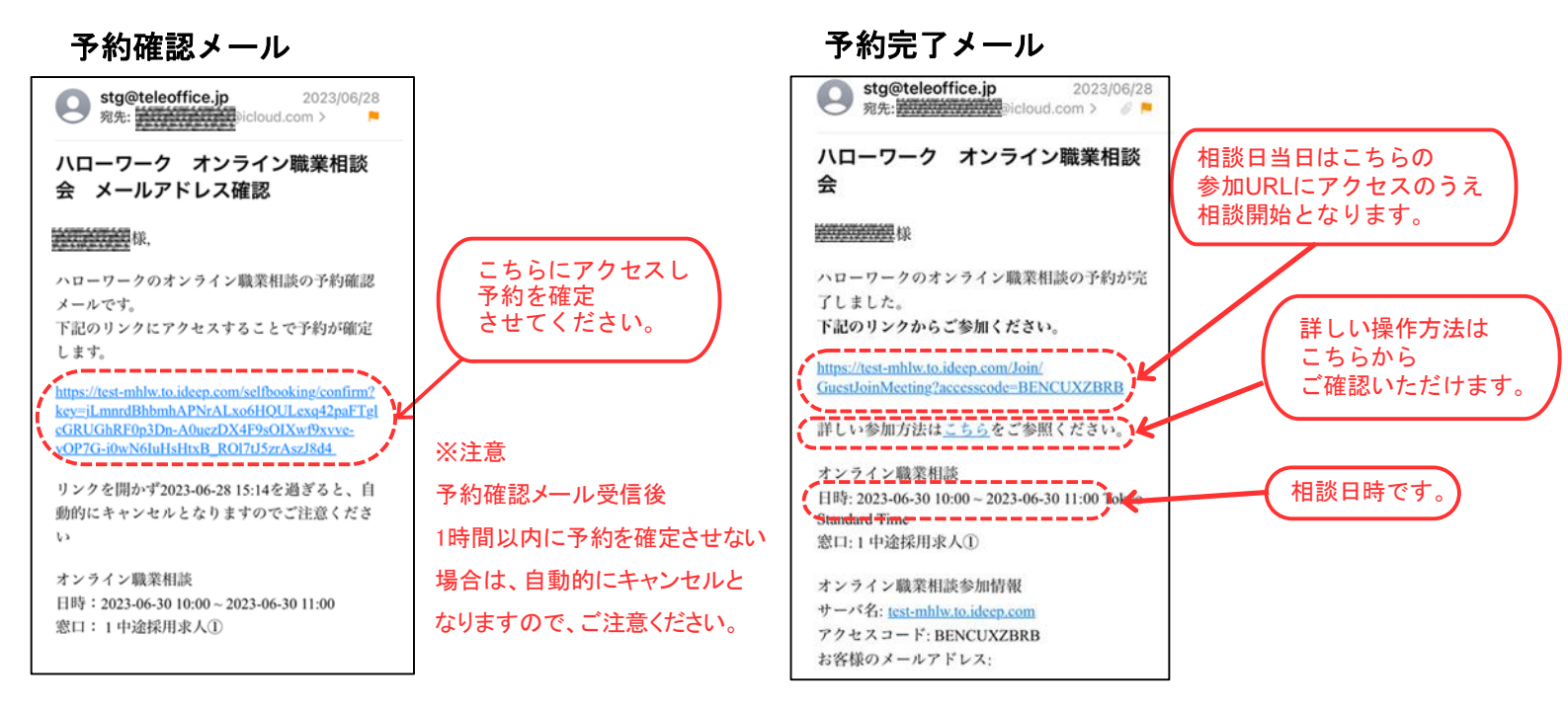

## 5参加URLにアクセスし画面が遷移したら 「ブラウザで参加」をクリック。

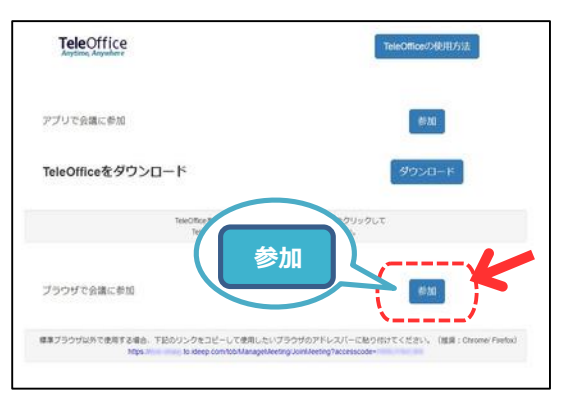

6ログイン画面に移行するのでログイン ボタンを押し相談開始。

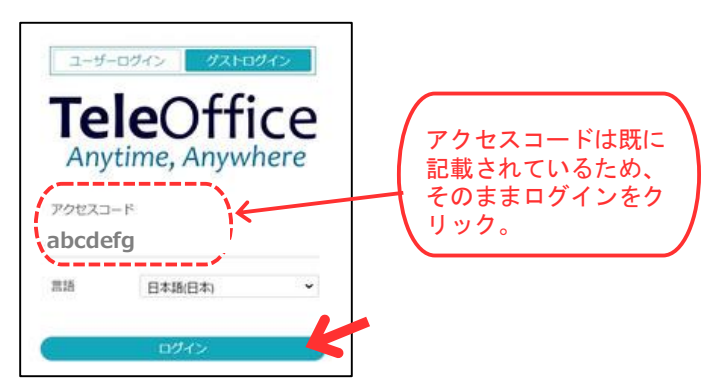